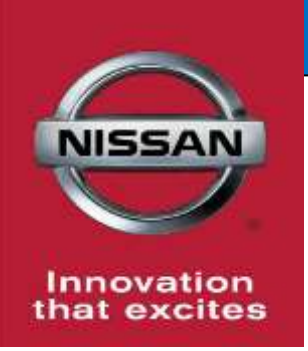

## **QUALITY ACTION**

## Electronic Control Module (ECM) Reprogram Dealer Inventory

Reference: PC663 Date: October 26, 2018

CAMPAIGN

**BULLETIN** 

Attention: Dealer Principal, Sales, Service & Parts Managers

| Affected Models/Years: | Affected    | Dealer     | SERVICE COMM     | Stop Sale |
|------------------------|-------------|------------|------------------|-----------|
|                        | Population: | Inventory: | Activation date: | In Effect |
| MY2019 Altima (L34)    | NA          | 8,007      | October 26, 2018 | YES       |

#### \*\*\*\*\*Dealer Announcement\*\*\*\*\*

Nissan is issuing a quality hold and requiring dealers to update Electronic Control Module (ECM) software on **8,007** specific 2019 Altima vehicles identified in Service Comm. The current software installed may allow the Malfunction Indicator Lamp (MIL) to illuminate improperly during full throttle operation at high altitudes.

Affected vehicles **are subject** to stop sale and are either currently in dealer inventory or assigned and in transit to the dealer.

#### \*\*\*\*\*What Dealers Should Do\*\*\*\*\*

#### PLEASE FOLLOW THE ATTACHED REPAIR INSTRUCTIONS:

- Verify if vehicles are affected by this quality action using Service Comm or DBS National Service History – Open Campaigns I.D. <u>PC663</u>
  - New vehicles in dealer inventory can also be identified using DBS (Sales-> Vehicle Inventory, and filter by Open Campaign).
    - Refer to NPSB 15-460 for additional information
  - <u>Please continue to check newly arriving inventory for campaign</u> <u>applicability.</u>
- 2. Dealers must use the attached procedure to install the updated software prior to retail delivery of the vehicle to ensure emissions regulation compliance.
- 3. The service department should submit the applicable warranty claim for the action performed so it can be closed on Service Comm and release the vehicle.

#### \*\*\*\*\* Dealer Responsibility \*\*\*\*\*

It is the dealer's responsibility to check Service Comm or DBS National Service History – Open Campaign using the appropriate campaign I.D for the inspection status on each affected vehicle currently in new vehicle inventory.

#### Thank you for your prompt attention to this matter.

#### NISSAN NORTH AMERICA, INC.

Aftersales DIVISION

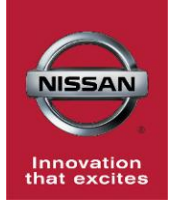

## PC663 2019 ALTIMA (L34) ECM REPROGRAM

## SERVICE PROCEDURE

## **REPROGRAM THE ECM**

## IMPORTANT: Before starting, make sure:

- ASIST on the CONSULT PC has been synchronized (updated) to the current date.
- All CONSULT-III plus (C-III plus) software updates (if any) have been installed.
- The CONSULT PC is connected to the Internet (Wi-Fi or cable).

## NOTE:

- Most instructions for reprogramming with CONSULT-III plus (C-III plus) are displayed on the CONSULT PC screen.
- Take the vehicle for a 10 minute drive in order to meet the following Idle Air Volume Learn (IAVL) conditions:
  - Engine coolant temperature: 70 -100°C (158 - 212°F)
  - Battery voltage: More than 12.9V (At idle)
  - Transmission: Warmed up
  - After reprogramming is complete, you will be required to perform Throttle Valve Closed Position, Idle Air Volume Learn, Accelerator Closed Position, and DTC erase.

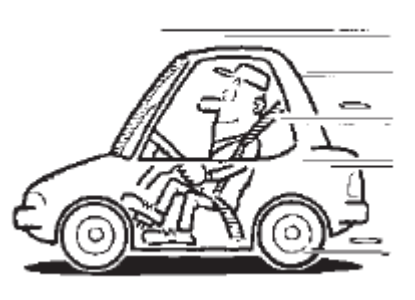

Figure A

## CAUTION:

- Connect the GR8 to the 12V battery and select <u>ECM Power Supply Mode</u>. If the vehicle battery voltage goes below <u>12.0V or above 15.5V</u> during reprogramming, <u>the ECM may be damaged</u>.
- Be sure to turn OFF all vehicle electrical loads such as exterior lights, interior lights, HVAC, blower, rear defogger, audio, NAVI, seat heater, steering wheel heater, etc. If a vehicle electrical load remains ON, <u>the ECM may be damaged</u>.
- Be sure to connect the AC Adapter.
  If the CONSULT PC battery voltage drops during reprogramming, the process will be interrupted and the ECM may be damaged.
- Turn OFF all external Bluetooth<sup>®</sup> devices (e.g., cell phones, printers, etc.) within range of the CONSULT PC and the VI. If Bluetooth<sup>®</sup> signal waves are within range of the CONSULT PC during reprogramming, reprogramming may be interrupted and the ECM may be damaged.

1. Connect the GR8 to the 12V battery and select ECM Power Supply Mode.

## IMPORTANT: The engine cooling fans will run on high during the reprogramming process.

- 2. Turn the ignition ON with the engine OFF.
  - The engine must not start or run during the reprogramming procedure.
- 3. Connect the CONSULT PC to the vehicle using the plus Vehicle Interface (plus VI) to begin the reprogramming procedure.
- 4. Start C-III plus.
- 5. Wait for the plus VI to be recognized / connected.
  - The serial number will display when the plus VI is recognized / connected.
- 6. Select Re/programming, Configuration.

|                  |          | _T-III plus Ver.83.20   | ) VIN:-              | Vehicle : -    | Country : United<br>States |   |
|------------------|----------|-------------------------|----------------------|----------------|----------------------------|---|
|                  | Back     | Home Print S            | screen Capture Mode  | Recorded Data  | YI XI — _ XI               |   |
|                  | Connec   | tion Status             |                      | Diagnosis Menu |                            |   |
|                  |          | Serial No.              | Status               | Diagnosis (O   | ne System)                 |   |
| VI is recognized | VI       | 2316951                 | Normal Mode/Wireless | Diagnosis (A   |                            |   |
|                  | MI       | -                       | $\bigotimes$         |                |                            |   |
|                  |          |                         | No connection        | Re/programm    | ling, Configuration        | 6 |
|                  |          | Select VI/MI            |                      | Immobilizer    |                            |   |
|                  | Applicat | ion Setting<br>Sub mode | Language Setting     | Maintenance    |                            |   |
|                  | 87 v     | /DR                     |                      |                |                            |   |
| ,                |          |                         |                      |                |                            |   |

Figure 1

- 7. Use arrows (if needed) to view and read all precautions.
- 8. Check the box confirming the precautions have been read.
- 9. Select Next.

|   | 强 CONSULT-III plus Ver.83.20                                                                                                    | VIN:-                                                                                              | Vehicle : -                                       | Cou<br>Sta      | untry : United<br>tes |
|---|----------------------------------------------------------------------------------------------------|----------------------------------------------------------------------------------------------------|---------------------------------------------------|-----------------|-----------------------|
| [ | Back                                                                                                    | Screen<br>Capture                                                                                  | rded Help ERT 14.6                                |                 |                       |
| ç | Re/programming,<br>Configuration                                                                                                    |                                                                                                    | Precaution                                        | icle Selection  |                       |
| Ī | Precaution                                                                                                    |                                                                                                    |                                                   |                 |                       |
|   | Operating suggestions for reprog<br>Please review the all of precaution<br>touch "Next".                                                                     | ramming, programming and<br>s, and click the "Confirm" ch                                          | C/U configration:<br>eck box after confirming the | its points. And |                       |
|   | Caution:<br>1. Follow the operation guide disp<br>2. "Back" and "Home" button ma<br>-For reprogramming and program<br>1. Install the latest version of the C | layed on screen.<br>y not be used on this flow.<br>ming<br>CONSULT-III plus sortware, re           | programming/programming                           | data to this    |                       |
|   | CONSULT-III plus PC.<br>2. Preparation and read the servic                                                                                                   | e manual or reprogramming                                                                          | procedure sheet.                                  |                 |                       |
|   | -For ECU Configuration<br>1. Need to write the configuration<br>2. If writing the wrong configuration                                                        | data to new ECU, after repla<br>on data, ECU can not work. F                                       | ce it.<br>Please write the right data.            | Step            |                       |
|   | -For ECU Configuration using man                                                                                                    | nual mode                                                                                          |                                                   | ting the 7      |                       |
|   | 1. Confirm the vehicle's spec and i<br>configuration data, ECU can not w<br>2. Operate the saving completely. I                                              | its configuration spec, follow<br>vork. Please write the right d<br>to not abort without saving da | ing the service manual. If wri<br>ata.<br>ata.    |                 |                       |
|   | 1. Confirm the vehicle's spec and i<br>configuration data, ECU can not w<br>2. Operate the saving completely. D                                              | its configuration spec, followi<br>vork. Please write the right d<br>)o not abort without saving d | ing the service manual. If wri<br>ata.<br>ata.    |                 | Next                  |

Figure 2

- 10. Use Automatic Selection (VIN) tab to select the vehicle (the screen in Figure 3 will display when complete).
- 11. Make sure **VIN or Chassis #** matches the vehicle's VIN.
- 12. If the correct VIN is displayed, select Confirm.

|                        | CONSULT-III plus Ver.83.20 VIN:                                                | - Vehicle : -                                           | Country : United<br>States |
|------------------------|--------------------------------------------------------------------------------|---------------------------------------------------------|----------------------------|
|                        | Back Home Print Screen Capture                                                 | Measurement<br>Mode Recorded<br>Data                    | × • • • •                  |
|                        | Re/programming, Configuration                                                  | Vehicle Confirmation                                    |                            |
|                        | Please confirm selected information and to to to to to to to to to to to to to | uch "Confirm". In case you want to select another vehic | cle,                       |
|                        |                                                                                |                                                         |                            |
| Step 11<br>Verify here | VIN or Chassis #                                                               | 1NABLARXEK&X00673                                       |                            |
|                        | Vehicle Name :                                                                 | ALTIMA                                                  |                            |
|                        | Model Year                                                                     | 2019MY                                                  |                            |
|                        |                                                                                |                                                         |                            |
|                        |                                                                                | 1/1                                                     |                            |
|                        |                                                                                |                                                         |                            |
|                        |                                                                                |                                                         | Change                     |
|                        |                                                                                | Step<br>12                                              | Confirm                    |

Figure 3

13. Select Confirm.

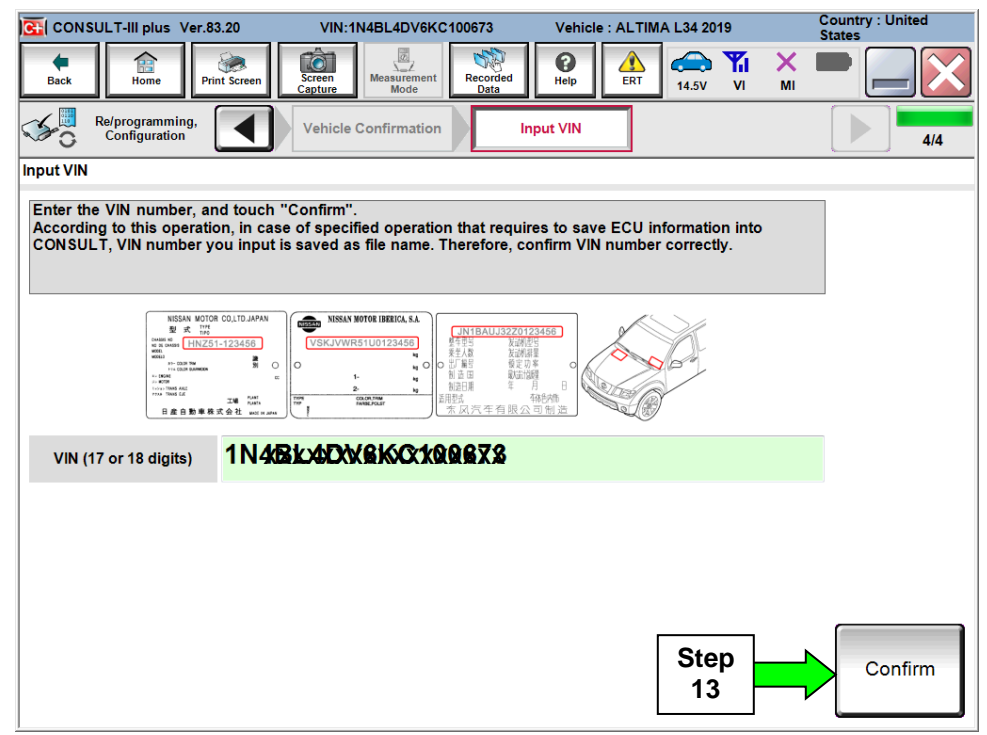

Figure 4

## 14. Select ENGINE.

| CONSULT-III plus Ver.83.20                                                                                                 | VIN:1N4BL4DV               | 6KC100673           | Vehicle : ALT | IMA L34 20 | 19               | Country : United<br>States |
|----------------------------------------------------------------------------------------------------|----------------------------|---------------------|---------------|------------|------------------|----------------------------|
| Back Rime Print Screen                                                                                                    | en<br>ure Measuren<br>Mode | nent Recorded Data  | Help          | 14.6V      | <b>Yil</b><br>vi | × = _ ×                    |
| Re/programming,<br>Configuration                                                                                           | Input VIN                  | System              | Selection     | Operati    | on Sele          | ection 5/6                 |
| System Selection                                                                                                    |                            |                     |               |            |                  |                            |
| Touch "system".<br>In case ECU you want to operate is not listed below, the vehicle or model year might be selected wrong. |                            |                     |               |            |                  |                            |
| ENGINE                                                                                                    | í<br>Sten                  | EPS/DAST 3          |               | ĺ          |                  | METER/M&A                  |
| MULTI AV                                                                                                    | 14                         | ABS                 |               |            | L                | ASER/RADAR                 |
| 3ch CAN GATEWAY                                                                                                    |                            | IPDM E/R            |               |            | AU               | TO DRIVE POS.              |
| 6ch CAN GATEWAY                                                                                                    | AII                        |                     | NITOR         |            |                  | всм                        |
| EHS/PKB                                                                                                    | н                          | HEAD LAMP LEVELIZER |               |            |                  | SONAR                      |
| 1/2                                                                                                    |                            |                     |               |            |                  |                            |

Figure 5

## 15. Select Reprogramming.

|            | G CONSULT-III plus Ver.83.20                                                                    | VIN:1N4BL4DV6KC100673                                   | Vehicle : ALTIMA L34 2019                                                                                                    | Country : United<br>States               |
|------------|-------------------------------------------------------------------------------------------------|---------------------------------------------------------|----------------------------------------------------------------------------------------------------|------------------------------------------|
|            | Back Fine Print Screen                                                                          | Screen<br>Capture                                       | Image: Weight of the second second | K 💻 🥅 🔀                                  |
|            | Re/programming, Configuration                                                                   | System Selection Operati                                | ion Selection                                                                                                    | 6/6                                      |
|            | Operation Selection                                                                             |                                                         |                                                                                                    |                                          |
|            | Touch "Operation".<br>In case over write current ECU, tou<br>In case replacement of ECU, select | uch "Reprogramming".<br>an operation in REPLACE ECU cat | egory.                                                                                                    |                                          |
|            | REPROGRAMMING                                                                                   |                                                         |                                                                                                    |                                          |
| Step<br>15 | Reprogramming                                                                                   | In case you want to reprogr                             | ramming ECU, touch "Reprogramm                                                                                                    | ing".                                    |
|            | Deplement OF FOU                                                                                |                                                         |                                                                                                    |                                          |
|            | Programming (Blank ECU)                                                                         |                                                         |                                                                                                    |                                          |
|            | Before ECU<br>Replacement                                                                       | After ECU Repla                                         | acement                                                                                                    | J Replacement",<br>part number is saved  |
|            | VEHICLE CONFIGURATION                                                                           |                                                         |                                                                                                    |                                          |
|            | Before ECU<br>Replacement                                                                       | After ECU Repla                                         | acement                                                                                                    | J Replacement",<br>configuration data is |
|            |                                                                                                 |                                                         |                                                                                                    |                                          |

Figure 6

- 16. When you get to the screen shown in Figure 7, confirm this bulletin applies as follows.
  - A. Find the ECM **Part Number** and write it on the repair order.

NOTE: This is the current ECM Part Number (P/N).

| CONSULT-III plus Ver.83.20 VII                                                                                                    | 1:1N4BL4DV6KC100673            | Vehicle : ALTIMA L34 2019                                                                                                    | Country : United<br>States |  |  |
|----------------------------------------------------------------------------------------------------|--------------------------------|----------------------------------------------------------------------------------------------------|----------------------------|--|--|
| Back Rime Print Screen Capture                                                                                                    | Measurement Mode Recorded Data | Image: Weight Help      Image: Weight Help      Image: | I 💥 💻 🥅 🔀                  |  |  |
| Re/programming,<br>Configuration                                                                                                    | ration Selection               | ECU Data                                                                                                    | 7/7                        |  |  |
| Save ECU Data                                                                                                    |                                |                                                                                                    |                            |  |  |
| Touch "Save" to save operation log and the current part number as listed below to CONSULT.<br>Operation log helps to restart next operation by selecting suitable operation log. Operation log is erased<br>after operation has completely finished. |                                |                                                                                                    |                            |  |  |
| File Label                                                                                                    | 1N4                            | BLXDIV8HXXX100873                                                                                                    |                            |  |  |
| Operation                                                                                                    | RE                             | EPROGRAMMING                                                                                                    |                            |  |  |
| System 16A: <u>Current</u> EC                                                                                                    | SM P/N                         | ENGINE                                                                                                    |                            |  |  |
| Part Number                                                                                                    |                                | 23710-66856C                                                                                                    |                            |  |  |
| Vehicle                                                                                                    |                                | L34ALTIMA                                                                                                    |                            |  |  |
| VIN                                                                                                    | 1№4                            | BLAQX8KQ100673                                                                                                    |                            |  |  |
| Date                                                                                                    | 10/2                           | 23/2018 2:27:01 PM                                                                                                    | Save                       |  |  |
|                                                                                                    |                                |                                                                                                    |                            |  |  |

Figure 7

- B. Compare the P/N you wrote down to the numbers in the **Current ECM Part Number** column in **Table A**, below.
  - If there is a <u>match</u>, continue with the reprogramming procedure. Proceed to Step 17.
  - If there is <u>not a match</u>, reprogramming is not needed or it has already been done. Proceed to **CLAIMS INFORMATION** section for "Does Not Require ECM Reprogram".

Table A

| MODEL              | CURRENT ECM PART NUMBER:                                                                        |
|--------------------|-------------------------------------------------------------------------------------------------|
| 2019 Altima 23703- | 6CA3A                                                                                           |
| 2019 Altima 23710- | 6CA7A, 6CA7B, 6CA7C, 6CA9A, 6CA9B, 6CA9C,<br>6CB5A, 6CB5B, 6CB5C, 6CB8A, 6CB8B, 6CC2A,<br>6CC2B |

- 17. Use arrows (if needed) to view and read all precautions.
- 18. Check the box confirming the precautions have been read.
- 19. Select Next.

| CONSULT-III plus Ver.83.20                                                                                                    | VIN:1N4BL4DV6KC100673                                                                                     | Vehicle : ALTIMA L34 2019                                                 | Country : United<br>States |
|----------------------------------------------------------------------------------------------------|----------------------------------------------------------------------------------------------------|---------------------------------------------------------------------------|----------------------------|
| Back Rome Print Scree                                                                                                    | n Screen Measurement Recorded Data                                                                        | Help LAC TIL X                                                            |                            |
| Re/programming, Configuration                                                                                                    | Save ECU Data                                                                                             | Precaution Select Program Dat                                             | a 8/10                     |
| Precaution                                                                                                    |                                                                                                    |                                                                           |                            |
| Operating suggestions:<br>If the reprogramming/programm<br>usable.<br>Please review the all of precaut                                                                   | ning is unsuccessful, ECU software n<br>tions, and click the "Confirm" check l                            | nay be damaged and ECU is no long<br>box after confirming the its points. | r 🔨                        |
| 4. DO NOT set the A/C timer of<br><during reprogramming=""><br/>Never touch the CONSULT-III<br/>Never depress the brake pedal<br/>Never open each door of trunk</during> | r A/C remote control system.<br>plus components to prevent cable di<br>or turn the steering wheel.<br>rid | isconnection.                                                             |                            |
|                                                                                                    |                                                                                                    |                                                                           |                            |
|                                                                                                    |                                                                                                    |                                                                           | _                          |
|                                                                                                    |                                                                                                    | Step                                                                      |                            |
|                                                                                                    |                                                                                                    |                                                                           |                            |
|                                                                                                    |                                                                                                    |                                                                           |                            |
| Confirmed instructio                                                                                                    | ns                                                                                                    | 2/2                                                                       | Next V                     |
| 1                                                                                                    | Figure                                                                                                    | 8                                                                         |                            |

- 20. Read the **Current Part Number** and **Part Number After Reprogramming**. For this ECM reprogram, the numbers could be the same or different.
- 21. Select Next.

| CONSULT-III plus Ver.83.20 VI                                                                                                    | N:1N4BL4DV6KC100673 | Vehicle : ALTIN               | IA L34 2019              |            | Country : United<br>States |  |
|----------------------------------------------------------------------------------------------------|---------------------|-------------------------------|--------------------------|------------|----------------------------|--|
| Back Home Print Screen Capture                                                                                                    | Measurement<br>Mode | Help                          | 14.6V VI                 | × I<br>MI  |                            |  |
| Re/programming,<br>Configuration                                                                                                    | Precaution          | Program Data                  | Confirm Ver<br>Condition | nicle<br>n | 9/10                       |  |
| Select Program Data                                                                                                    |                     |                               |                          |            |                            |  |
| Confirm the detail listed below, and touch "Next" if OK.<br>-In case the screen to select reprog/programming data is NOT displayed, only one data is available for this<br>vehicle.<br>-In case the part number after reprogramming is wrong, touch "Re-select", and confirm the vehicle<br>selection, VIN and reprog/programming data in CONSULT. |                     |                               |                          |            |                            |  |
|                                                                                                    |                     | $\frown$                      |                          |            | Step 20                    |  |
| Part Number After Repro/programming 🛩                                                                                                    |                     | - 23710-6& <b>B</b> &&        |                          | Th         | ese numbers                |  |
| Current Part Number                                                                                                    |                     | 23710-6% 205%                 |                          | C          | ould be the                |  |
| Vehicle                                                                                                    |                     | ALTIMA L34                    |                          | 5411       |                            |  |
| VIN                                                                                                    | 11%                 | 401402/61/220067              | X                        |            |                            |  |
| System                                                                                                    |                     | ENGINE                        |                          |            |                            |  |
| Other Information                                                                                                    | (023)_NAM_2WD_      | T3B30_OBD‡U_IC<br>FEB_TJP_SSA | C_FEB_LDP_               | P-         | Re-select                  |  |
| Expected time to finish re/programming                                                                                                    |                     | 20min                         | Step                     |            | Next                       |  |
|                                                                                                    |                     |                               | 21                       |            |                            |  |

Figure 9

#### **IMPORTANT:**

- In some cases, more than one new P/N for reprogramming is available.
  - > In this case, the screen in Figure 10 displays.
  - Select and use the reprogramming option that <u>does not</u> have the message "Caution! Use ONLY with NTBXX-XXX".
- If you get this screen and it is <u>blank</u> (no reprogramming listed), it means there is no reprogramming available for this vehicle). Refer to the CLAIMS INFORMATION and submit a claim using OP-CODE PC6631 (Does Not Require ECM Reprogram).

| CONSULT-III plus Ver.                                                            | VIN:                                                                            | Vehicle :                                |                                         | Country : U.S.A. |
|----------------------------------------------------------------------------------|---------------------------------------------------------------------------------|------------------------------------------|-----------------------------------------|------------------|
| Back Home Prin                                                                   | nt Screen Capture Mode                                                          | Recorded Help                            | 11.8V VI MI                             |                  |
| Re/programming,<br>Configuration                                                 | Precaution                                                                      | Select Program Data                      | Confirm Vehicle<br>Condition            | 9/11             |
| Select Program Data                                                              |                                                                                 |                                          |                                         |                  |
| Touch and select the rep<br>In case no reprog/program<br>reprog/programming data | rog/programming data listed b<br>mming data is listed below, con<br>in CONSULT. | elow.<br>fīrm the vehicle selection, VIN | and                                     |                  |
| System                                                                           | ENGINE                                                                          |                                          |                                         |                  |
| Current Part Number                                                              | Part Number After Re                                                            | pro/programming (                        | Other Information                       |                  |
| XXXXXXX-XXXXXXXX                                                                 | XXXXXX-XXXXXXX                                                                  | xxxxxxxxx                                | 000000000000000000000000000000000000000 |                  |
| XXXXXX-XXXXXXX                                                                   | XXXXXX-XXXXXXX                                                                  | 20000000                                 | 000000000000000000000000000000000000000 |                  |
|                                                                                  |                                                                                 |                                          |                                         |                  |
|                                                                                  |                                                                                 |                                          | 0/0                                     | Next             |

Figure 10

- 22. Make sure **OK** is highlighted **green** (battery voltage must be between **12.0 and 15.5 Volts**).
- 23. Select Next.

**IMPORTANT:** Battery voltage must stay between **12.0 and 15.5 Volts** during reprogramming or ECM reprogramming may be interrupted and ECM may be damaged.

| CONSULT-III plus Ver.83.20             | VIN:1N4BL4DV6KC100673                  | Vehicle : ALTIMA 100004   | Country : United<br>States      |
|----------------------------------------|----------------------------------------|---------------------------|---------------------------------|
| Back Rime Print Screen                 | Screen<br>Capture                      | Help ER 14.6V             |                                 |
| Re/programming,<br>Configuration       | Select Program Data                    | firm Vehicle<br>condition |                                 |
| Confirm Vehicle Condition              |                                        |                           | Monitor battery<br>voltage here |
| Operate according to the following p   | rocedures.                             |                           |                                 |
|                                        |                                        |                           |                                 |
| 1                                      |                                        |                           |                                 |
| Remove the terminal caps of batter     | ry, and connect battery charger to b   | attery.                   |                                 |
|                                        |                                        |                           |                                 |
|                                        |                                        |                           |                                 |
|                                        |                                        |                           |                                 |
| 2<br>Adjust the battery charger output | so that the vehicle battery voltage is | between 12.0V and         |                                 |
| 13.5V. The vehicle battery voltage     | s shown on the top-right of this scr   | een                       |                                 |
|                                        |                                        |                           |                                 |
| 3                                      |                                        |                           |                                 |
| Confirm the RESULT is OK, touch        | "Next".                                |                           |                                 |
|                                        |                                        | Step                      |                                 |
|                                        |                                        | 22                        |                                 |
|                                        |                                        |                           | Next                            |
| Result                                 | ок                                     | 23                        |                                 |
|                                        |                                        |                           |                                 |

Figure 11

24. Make sure **OK** is highlighted green for all Judgements, then Select Start.

| GI CONSULT-III plus Ver.71.50      | VIN:JN1FV                           | 7AP4JM460016                          | Vehicle : INFINIT       | aou vo. 2018      | Country : United<br>States |
|------------------------------------|-------------------------------------|---------------------------------------|-------------------------|-------------------|----------------------------|
| Back Home Print Screen             | Screen<br>Capture                   | Burement<br>Mode                      | d Rep ET                | ← / × I           |                            |
| Re/programming,<br>Configuration   | Select Progra                       | m Data                                | Confirm Vehicle         | Тих рат           |                            |
| Confirm Vehicle Condition          |                                     |                                       |                         |                   | onitor battery             |
|                                    | P-4-4 1 - 1                         | · · · · · · · · · · · · · · · · · · · |                         |                   | voltage nere               |
| Then, confirm that judgment for al | listed below, se<br>litems indicate | t the vehicle co<br>OK, and touch '   | Start". In case the veh | icle condition is |                            |
| out of range, reprogramming or pro | ogramming may                       | stop.                                 |                         |                   |                            |
|                                    |                                     |                                       |                         |                   |                            |
| Monitor Item                       | Value                               | Unit                                  | Judgment                | Condition         |                            |
| BATTERY VOLTAGE                    | 14.5                                | v                                     | ок                      |                   |                            |
| IGNITION SW                        | On                                  |                                       | ок                      | On                |                            |
| BATTERY VOLT                       | 14                                  | v                                     | ок                      | >=10.48           |                            |
| LOAD SIGNAL                        | Off                                 |                                       | ок                      | Off               | Step                       |
| ENG SPEED                          | 0                                   | rpm                                   | ок                      | 0                 |                            |
| HEATER FAN SW                      | Off                                 |                                       | ок                      | Off               |                            |
| FAN DUTY                           | 0                                   | %                                     | ок                      | 0                 |                            |
|                                    |                                     |                                       |                         |                   | Start                      |

Figure 12

- Before reprogramming will start, you will be required to enter your User Name and Password.
  - > The CONSULT PC must be connected to the Internet (Wi-Fi or cable).
  - > If you do not know your User Name and Password, contact your Service Manager.
- **NOTE:** After your User Name and Password are verified, the reprogramming process will begin when **Submit** is selected.

| CONSULT-III plus Ver.83.20    | VIN:1N4BL4DV6KC100673                                  | Vehicle : ALTIMA L34 2019                                                                                                    | Country : United<br>States |
|-------------------------------|--------------------------------------------------------|----------------------------------------------------------------------------------------------------|----------------------------|
| Back Print Screen             | Screen<br>Capture Measurement<br>Mode Recorded<br>Data | Image: Weight Help      Image: Weight Help      Image: | × • • • •                  |
| Re/programming, Configuration | Confirm Vehicle<br>Condition                           | thentication Transfer Dat                                                                                                    | ta 11/12                   |
| User Authentication           |                                                        |                                                                                                    |                            |
| SECUREAUTH                    |                                                        |                                                                                                    |                            |
| Daimler WS                    |                                                        |                                                                                                    |                            |
|                               | Please enter your UserID below.                        |                                                                                                    |                            |
|                               | Username:                                              |                                                                                                    |                            |
|                               | Submit                                                 |                                                                                                    |                            |
|                               |                                                        |                                                                                                    |                            |
| Restart Login                 |                                                        |                                                                                                    |                            |
|                               |                                                        |                                                                                                    |                            |
|                               | Copyright 2015 SecureAuth Corp. A                      | ll rights reserved.                                                                                                    |                            |

Figure 13

25. When the screen in Figure 14 displays, reprogramming is complete.

**NOTE:** If the screen in Figure 14 does <u>not</u> display (reprogramming does <u>not</u> complete), refer to the information on page 12.

- 26. Disconnect the GR8 (battery charger) from the vehicle.
- 27. Select Next.

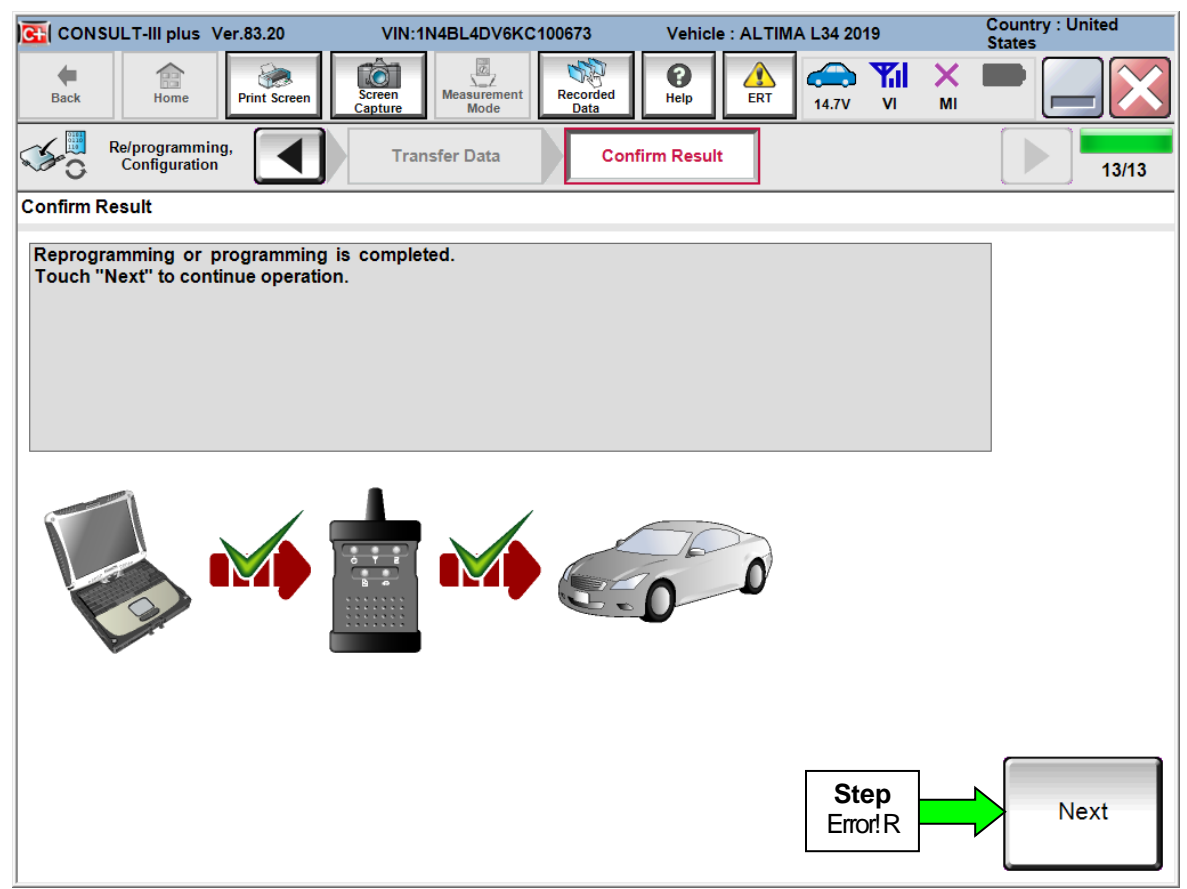

Figure 14

### NOTE:

- In the next steps, starting on page 13, you will perform Throttle Valve Closed Position, Idle Air Volume Learn, Accelerator Closed Position, and DTC erase.
- These operations are required before C-III plus will provide the final reprogramming confirmation report.

### ECM recovery:

# Do not disconnect plus VI or shut down Consult III plus if reprogramming does not complete.

# If reprogramming does <u>not</u> complete and the "!?" icon displays as shown in Figure 15:

- Check battery voltage (12.0–15.5 V).
- Ignition is ON, engine OFF.
- External Bluetooth<sup>®</sup> devices are OFF.
- All electrical loads are OFF.
- Select <u>retry</u> and follow the on screen instructions.
- <u>"Retry" may not go through</u> on first attempt and can be selected more than once.

| CONSULT II pue Ve                                                                                    | SVN GOODTI                                | TTT / Webler            |             | County : Japan |
|----------------------------------------------------------------------------------------------------|-------------------------------------------|-------------------------|-------------|----------------|
| Bark Bane Print Screen                                                                               | Stan Mode                                 | serther<br>Data         | 12.3V VI MI |                |
| So renigiation                                                                                       | Trente Cala                               | Confirm Result          |             | 1313           |
| Confirm Result                                                                                       |                                           |                         |             |                |
| Reprogramming or progamming is not<br>operation on his ECU.<br>Touch "Reny" to letty reprogramming o | completed propertly, bu<br>r programming. | t you can retry reprog/ | programming | R              |
| Part number after<br>Reproc/programming                                                              |                                           | 284B2-XXXX              | x           |                |
| Part number selore<br>Reprog/programming                                                             |                                           | 26482-XXXXX             |             |                |
| Vehicle                                                                                              |                                           | QASHQAI                 |             |                |
| VIN                                                                                                  |                                           | SJNFDNJ10U10            | 0000        |                |
| System                                                                                               |                                           | BCM                     |             |                |
| Date                                                                                                 |                                           | 26/07/2011 16.3         | 0.00        | Petry          |
| Error Gode                                                                                           |                                           |                         |             |                |
|                                                                                                    |                                           |                         |             |                |

Figure 15

# If reprogramming does <u>not</u> complete and the "X" icon displays as shown in Figure 16:

- Check battery voltage (12.0 15.5 V).
- CONSULT A/C adapter is plugged in.
- Ignition is ON, engine OFF.
- Transmission is in Park.
- All C-III plus / VI cables are securely connected.
- All C-III plus updates are installed.
- Select <u>Home</u>, and restart the reprogram procedure from the beginning.

|                                                                                                    | MN .                                                            | Vehicle ; QASHQAJ                                                        | County : Japan |
|----------------------------------------------------------------------------------------------------|-----------------------------------------------------------------|--------------------------------------------------------------------------|----------------|
| Baile Hone Phit Screer                                                                                                    | Streen<br>Gashin Massionert                                     | Rectricid<br>State                                                       | 💭 💥 🖿 🛄 🔀      |
| Redprograming.                                                                                                    | Transfer Data                                                   | Carlin Resul                                                             | 849            |
| onfirm Result                                                                                                    |                                                                 |                                                                          |                |
| Reprogramming is not completed p<br>Print this screen as needed. Confi<br>with procedure.<br>Restart CONSULT with disconrec | roperly.<br>Im CONSULT version, IG<br>tng VI once, and start th | W/Power switch position, shift position<br>a reprogramming again.        | in and etc     |
| Part, number after<br>Recres/programming                                                                                    |                                                                 | 284E2-XXXXX                                                              |                |
|                                                                                                    |                                                                 |                                                                          |                |
| Cunerit part number                                                                                                    |                                                                 | 284B2-XXXXX                                                              |                |
| Current part number                                                                                                    |                                                                 | 284E2-XXXXX<br>QASHQAI                                                   |                |
| Cuneri part number<br>Velicle<br>VIN                                                                                        |                                                                 | 28482-XXXXX<br>QASHQAI<br>SJNFDNJ10U100000                               |                |
| Current part number<br>Vehicle<br>VIN<br>System                                                                             |                                                                 | 28482-XXXXX<br>QASHQAI<br>SUNFDNJ19U100000<br>BCM                        |                |
| Current part number<br>Vehicle<br>VIN<br>System<br>Date                                                                     |                                                                 | 28482-XXXXX<br>QASHQAI<br>SUNFDNJ10U100000<br>BCM<br>25/07/2011 16:30:00 |                |
| Current part number<br>Velkola<br>VIN<br>System<br>Dete<br>Information                                                      |                                                                 | 28482-XXXXX<br>QASHQAI<br>SUNFDNU10U100000<br>BCM<br>29/07/29/1116/30/00 |                |

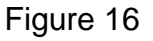

## 28. Perform Throttle Valve Closed Position procedure.

• Follow the on-screen instructions (1, 2, and 3) to complete the procedure.

|    | G CONSULT-III plus Ver.83.20                                   | VIN:1N4BL4DV6KC100673                   | Vehicle : ALTIMA L34 2019                                                                                                    | Country : United<br>States |
|----|----------------------------------------------------------------|-----------------------------------------|----------------------------------------------------------------------------------------------------|----------------------------|
|    | Back Home Print Screen                                         | Screen<br>Capture Mode Recorded<br>Data | Image: Weight Heip      Image: Weight Heip      Image: | × • • • •                  |
|    | Re/programming,<br>Configuration                               | Confirm Result                          | e Valve Closed Idle Air Volum<br>Position Learning                                                                                                    | le 14/17                   |
|    | Throttle Valve Closed Position                                 |                                         |                                                                                                    |                            |
|    | Operate according to the following                             | procedures.                             |                                                                                                    |                            |
| (  | 1                                                              |                                         |                                                                                                    |                            |
|    | Make sure that accelerator pedal<br>down of 10 seconds starts. | is fully released, turn ignition ON, an | d turn ignition OFF. And then the cou                                                                                                    | int                        |
|    | Current status of ignition<br>switch                           | ON                                      |                                                                                                    |                            |
| 28 | Time                                                           |                                         |                                                                                                    |                            |
|    | 2<br>Make sure that throttle valve mov                         | ves during count down of 10 seconds     | by confirming the operating sound.                                                                                                    |                            |
| l  | 3<br>Turn Power switch / janition SW                           | to the ON position, and touch "Next"    | to go to next operation.                                                                                                    |                            |
|    |                                                                |                                         |                                                                                                    | Next                       |
|    | <u>,                                     </u>                  |                                         |                                                                                                    |                            |

Figure 17

## 29. Perform Idle Air Volume Learn (IAVL).

a. Start the engine and let it idle.

## b. Select Next.

| CONSULT-III plus Ver.83.20                                                                                                    | VIN:1N4BL4DV6                           | KC100673          | Vehicle : ALTI        | MA L34 2019                    | Co<br>Sta   | ountry : United |
|----------------------------------------------------------------------------------------------------|-----------------------------------------|-------------------|-----------------------|--------------------------------|-------------|-----------------|
| Image: Back      Image: Back      Image: Back | Screen<br>Capture                       | ent Recorded Data | Help                  | 14.6V VI                       | MI          | •               |
| Re/programming,<br>Configuration                                                                                                    | Throttle Valve Clos<br>Position         | ed Idle           | Air Volume<br>earning | Accelerator P<br>Closed Positi | edal<br>ion | 15/17           |
| Idle Air Volume Learning                                                                                                    |                                         |                   |                       |                                |             |                 |
| After replacing ETC, ECM or VVEL E<br>In case idle speed or ignition timing i                                                                                                    | CU/actuator sub<br>s out of specificati | assy.<br>ion.     |                       |                                |             | Next            |
| Current status                                                                                                    |                                         |                   | Wai                   | ting for your ope              | ration      | Step            |
| Monitor Item                                                                                                    |                                         |                   |                       |                                |             | 296             |
| PW/ST SIGNAL                                                                                                    |                                         |                   |                       |                                |             |                 |
| CLOSED LOOP                                                                                                    |                                         |                   |                       |                                |             |                 |
| LOAD SIGNAL                                                                                                    |                                         |                   |                       |                                |             |                 |
| AIR COND SIG                                                                                                    |                                         |                   |                       |                                |             |                 |
| P/N POSI SW                                                                                                    |                                         |                   |                       |                                |             |                 |
| HEATER FAN SW                                                                                                    |                                         |                   |                       |                                |             |                 |
| VHCL SPEED SE                                                                                                    |                                         |                   |                       | km/h                           |             |                 |
|                                                                                                    |                                         |                   |                       | 1/2                            |             |                 |

Figure 18

c. Select Start.

| G CONSULT-III plus Ver.83.20                                                      | VIN:1N4BL4DV6KC100673                         | Vehicle : ALTIMA L            | .34 2019                            | Country : United<br>States |
|-----------------------------------------------------------------------------------|-----------------------------------------------|-------------------------------|-------------------------------------|----------------------------|
| Back Back Print Screen                                                            | xreen<br>ppture Mode Record<br>Date           | ed Help                       | (4.6V VI MI                         |                            |
| Re/programming,<br>Configuration                                                  | hrottle Valve Closed<br>Position              | Idle Air Volume A<br>Learning | ccelerator Pedal<br>Closed Position | 15/17                      |
| Idle Air Volume Learning                                                          |                                               |                               |                                     |                            |
| After replacing ETC, ECM or VVEL EC<br>In case idle speed or ignition timing is o | U/actuator sub assy.<br>out of specification. |                               |                                     | Start                      |
| Current status                                                                    |                                               | Waiting f                     | for your operation.                 | Step<br>29c                |
| Monitor Item                                                                      |                                               |                               |                                     |                            |
| COOLANT TEMP/S                                                                    |                                               | 32 °C                         |                                     |                            |
| BATTERY VOLT                                                                      |                                               | 14.08 V                       |                                     |                            |
|                                                                                   |                                               | 21                            | 2                                   |                            |

Figure 19

d. Wait for IAVL to complete (Screen in Figure 21 will be displayed).

| CONSULT-III plus Ver.83.20                                                                                                | VIN:1N4BL4DV6                   | KC100673          | Vehicle : ALTIN       | IA L34 2019                     | Country<br>States | : United    |
|----------------------------------------------------------------------------------------------------|---------------------------------|-------------------|-----------------------|---------------------------------|-------------------|-------------|
| Back Rome Print Screen                                                                                                    | Screen<br>Capture               | ent Recorded Data | Help                  | 14.6V VI                        | х 🖿 [             |             |
| Re/programming,<br>Configuration                                                                                          | Throttle Valve Clos<br>Position | sed Idle          | Air Volume<br>earning | Accelerator Po<br>Closed Positi | edal<br>ion       | 15/17       |
| Idle Air Volume Learning                                                                                                  |                                 |                   |                       |                                 |                   |             |
| After replacing ETC, ECM or VVEL ECU/actuator sub assy.<br>In case idle speed or ignition timing is out of specification. |                                 |                   |                       |                                 |                   |             |
| Current status                                                                                                    |                                 |                   |                       | EXECU                           |                   | Step<br>29d |
| Monitor Item                                                                                                    |                                 |                   |                       |                                 |                   |             |
| COOLANT TEMP/S                                                                                                    |                                 |                   | 71                    | °C                              |                   |             |
| BATTERY VOLT                                                                                                    |                                 |                   | 14.08                 | V                               |                   |             |
|                                                                                                    |                                 |                   |                       | 2/2                             |                   |             |

Figure 20

#### NOTE:

- Listed below are common required conditions for IAVL to complete.
- If IAVL does not complete within a few minutes, a condition may be out of range.
- Refer to the appropriate Electronic Service Manual (ESM) for specific conditions required for the vehicle you are working on.
  - Engine coolant temperature: 70 100° C (158 212°F)
  - Battery voltage: More than 12.9V (At idle)
  - Selector lever: P or N
  - > Electric load switch: OFF (Air conditioner, headlamp, rear window defogger)
  - Steering wheel: Neutral (Straight-ahead position)
  - Vehicle speed: Stopped
  - Transmission: Warmed up

e. Select Next.

| CONSULT-III plus Ver.83.20                                                        | VIN:1N4BL4DV6KC100673                              | Vehicle : ALTIMA L34 2019          | Country : United<br>States |
|-----------------------------------------------------------------------------------|----------------------------------------------------|------------------------------------|----------------------------|
| Back Back Print Screen                                                            | reen<br>pture Measurement<br>Mode Recorded<br>Data | Help ERT CASE VI                   | × • • • •                  |
| Re/programming,<br>Configuration                                                  | hrottle Valve Closed Idle Air V<br>Position Learn  | Accelerator P<br>ning Closed Posit | edal                       |
| Idle Air Volume Learning                                                          |                                                    |                                    |                            |
| After replacing ETC, ECM or VVEL EC<br>In case idle speed or ignition timing is o | U/actuator sub assy.<br>out of specification.      |                                    | Retry                      |
| Current status                                                                    |                                                    | CON                                | <b>IPLETE</b>              |
| Monitor Item                                                                      |                                                    |                                    |                            |
| COOLANT TEMP/S                                                                    |                                                    | 72 °C                              |                            |
| BATTERY VOLT                                                                      |                                                    | 13.92 V                            |                            |
|                                                                                   |                                                    | Step<br>29e<br>2/2                 | Next                       |

Figure 21

Continue to the next page.

30. Follow the on screen instructions to complete **Accelerator Pedal Close Position** Learning.

|            | CONSULT-III plus Ver.83.20                                                                                                    | VIN:1N4BL4DV6KC100673                                                                                                    | Vehicle : ALTIMA L34 2019                                                                                                    | Country : United<br>States |
|------------|----------------------------------------------------------------------------------------------------|----------------------------------------------------------------------------------------------------|----------------------------------------------------------------------------------------------------|----------------------------|
|            | Back Home Print Screen                                                                                                    | Screen<br>Capture                                                                                                    | ed Peip ERT Constant of the second second se | × • • • •                  |
|            | Re/programming,<br>Configuration                                                                                                    | Idle Air Volume<br>Learning                                                                                                    | Confirmation St<br>Closed Position                                                                                                    | art 16/17                  |
|            | Accelerator Pedal Closed Position                                                                                                    | I                                                                                                    |                                                                                                    |                            |
| Step<br>30 | According to the instruction be<br>1. Turn ignition switch to the OF<br>2. Turn ignition switch to the OF<br>3. Repeat the procedure (1) and<br>4. Turn ignition switch to the OFF | low, perform Accelerator Pedal (<br>FF position, and hold it for 10 se<br>N position, and hold it for 2 seco<br>I (2) twice.<br>F position. | Close Position Learning procedure.<br>conds or more.<br>nds or more.                                                                                                    |                            |
|            | Current status of ignition<br>switch                                                                                                    | ON                                                                                                    |                                                                                                    |                            |
|            | Time (sec)                                                                                                    |                                                                                                    |                                                                                                    |                            |
|            | IGN SW ON                                                                                                    | 2 sec                                                                                                    | 2 sec 2 sec                                                                                                    |                            |
|            | IGN SW OFF                                                                                                    | 10 sec                                                                                                    | 10 sec                                                                                                    |                            |
|            |                                                                                                    |                                                                                                    |                                                                                                    |                            |

Figure 22

## 31. Confirm engine start-up.

a. Select Next.

| CONSULT-III plus Ver.83.20          | VIN:1N4BL4DV6KC100673                                                  | Vehicle : ALTIMA L34 20                      | )19    | Country : United<br>States |
|-------------------------------------|------------------------------------------------------------------------|----------------------------------------------|--------|----------------------------|
| Back Bone Print Screen              | Screen<br>Capture<br>Measurement<br>Mode                               | Help Land Land Land Land Land Land Land Land | VI MI  |                            |
| Re/programming,<br>Configuration    | Accelerator Pedal Confir<br>Closed Position up                         | mation Start<br>Engine                       |        | 17/17                      |
| Confirmation Start up Engine        |                                                                        |                                              |        |                            |
| Operate according to the followi    | ng procedures.                                                         |                                              |        |                            |
|                                     |                                                                        |                                              |        |                            |
|                                     |                                                                        |                                              |        |                            |
| 1<br>Conform that the engine starts | s normally.                                                            |                                              |        |                            |
| -                                   |                                                                        |                                              |        |                            |
|                                     |                                                                        |                                              |        |                            |
| 2<br>Conform the opgine keeps idli  | na normally                                                            |                                              |        |                            |
| Conform the engine keeps for        | ng normany.                                                            |                                              |        |                            |
|                                     |                                                                        |                                              |        |                            |
|                                     |                                                                        |                                              |        |                            |
| 3                                   |                                                                        |                                              |        |                            |
| rouch "Next" to go to next op       | aration.                                                               |                                              |        |                            |
|                                     |                                                                        |                                              |        |                            |
| Precautions                         | and in case engine can NOT keep idlin                                  | a normally, complete all                     | of the |                            |
| operation at once, and perform      | ne in case engine can NOT keep idin<br>necessary diagnosis and repair. | ig normally, complete all t                  |        |                            |
|                                     |                                                                        |                                              |        | Next                       |
|                                     |                                                                        |                                              |        |                            |
|                                     |                                                                        |                                              |        |                            |

Figure 23

## 32. Erase all DTCs as follows:

- a. Turn the ignition OFF
- b. Turn the Ignition ON.
- c. Wait for DTC erase to complete.

| CONSULT-III plus Ver.83.20            | VIN:1N4BL4DV6KC100673           | Vehicle : ALTIMA L34 2019           | Country : United<br>States |
|---------------------------------------|---------------------------------|-------------------------------------|----------------------------|
| Back Home Print Screen                | Screen<br>Capture               | d () Help () ERT (14.5V             | VI MI 🗖 🥅                  |
| Re/programming,<br>Configuration      | Confirmation Start<br>up Engine | Frase All DTCs Print R<br>Operation | tesult /<br>Complete 18/19 |
| Erase All DTCs                        |                                 |                                     |                            |
| According to the instruction below    | , erase All DTCs.               |                                     |                            |
| 1<br>Turn ignition switch / power swi | tch to the OFF position.        | (                                   |                            |
| Current status of ignition<br>switch  | ON                              |                                     |                            |
| Turn iç                               | gnition ON > OI                 | FF > ON                             |                            |

Figure 24

33. Print a copy of this screen (Figure 25) and attach it to the repair order.

**NOTE:** The before and after part numbers may be the same or different.

#### 34. Select Confirm.

| CONSULT-III plus Ver.83.20                                                                                                    | VIN:1N4BL4DV6KC100673                                 | Vehicle : ALTIMA L34 2019 | Country : United<br>States |  |  |  |
|----------------------------------------------------------------------------------------------------|-------------------------------------------------------|---------------------------|----------------------------|--|--|--|
| Back Home Print Screen                                                                                                    | Screen<br>apture Measurement<br>Mode Recorded<br>Data | Help ERT 12.9V VI         | х <b>—</b>                 |  |  |  |
| Re/programming,<br>Configuration                                                                                                    | Erase All DTCs Operation                              | : Result /<br>on Complete | 19/19                      |  |  |  |
| Print Result / Operation Complete                                                                                                    |                                                       |                           |                            |  |  |  |
| All tasks are completed. Confirm LAN access, touch "Print" to print out this page.<br>In case CONSULT can NOT immediately access to LAN or printer, Screen Capture function is available for<br>temporally storage of this page. Touch "Screen Capture", and save it. Screen capture data is in "CIII plus<br>Data Folder" on desk top, and open the folder named "ScreenImages". |                                                       |                           |                            |  |  |  |
| Part number after<br>Reprog/programming                                                                                                    |                                                       | 23710-6028850X            |                            |  |  |  |
| Part number before<br>Reprog/programming                                                                                                    |                                                       | 23710-802806CX            |                            |  |  |  |
| Vehicle                                                                                                    |                                                       | L34 ALTIMA                |                            |  |  |  |
| VIN                                                                                                    | 1N48                                                  | 3140006860000683          | Print                      |  |  |  |
| System                                                                                                    |                                                       | ENGINE                    |                            |  |  |  |
| Date                                                                                                    | 10/23                                                 | 3/2018 3:28:04 PM         | Other<br>Operation         |  |  |  |
| Step<br>34 Confirm                                                                                                    |                                                       |                           |                            |  |  |  |

Figure 25

**NOTE:** If you cannot print the above screen:

- a. Select Screen Capture.
- b. Name the file.
- c. Save the file in My Documents.
- A copy of the screen is now saved in the CONSULT PC. It can be retrieved and printed at a later time.
- 35. Close C-III plus.
- 36. Turn the ignition OFF.
- 37. Disconnect the plus VI from the vehicle.
- 38. Repair is complete, submit a warranty claim per the **CLAIMS INFORMATION**.

## **CLAIMS INFORMATION**

Submit claim using the following claims coding:

Work Order Line Type: "CM" Campaign

## Campaign: PC663

| Claim Type:                       | СМ       |                   |                               |                          |
|-----------------------------------|----------|-------------------|-------------------------------|--------------------------|
| PNC:                              | PC663    |                   |                               |                          |
| Symptom:                          | ZZ       |                   |                               |                          |
| Diagnosis:                        | 99       |                   |                               |                          |
| Description:                      | Op Codes | Flat Rate<br>Time | Parts<br>Required<br>on claim | Expense Code<br>Required |
| Reprogram ECM                     | PC6630   | 0.4 Hr            | No                            | No                       |
| Does Not Require ECM<br>Reprogram | PC6631   | 0.3 Hr            | No                            | No                       |